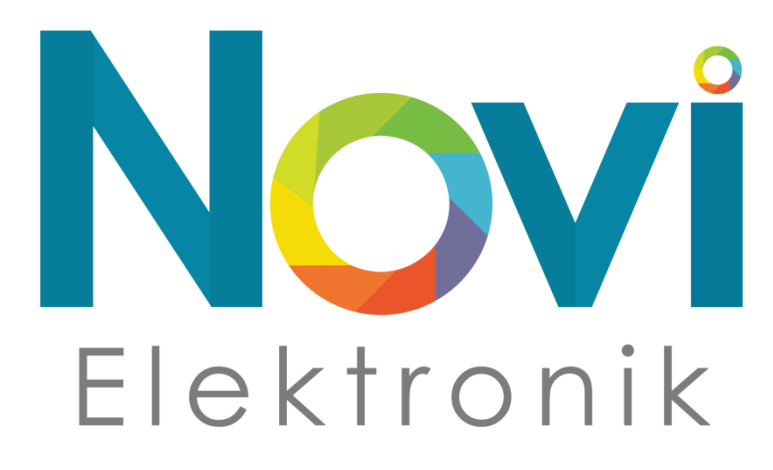

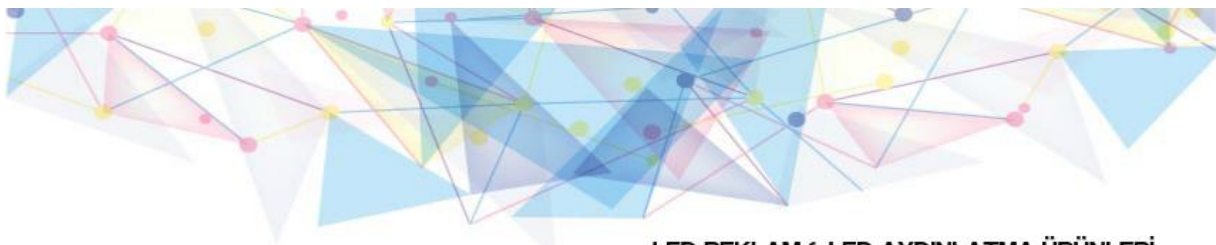

LED REKLAM & LED AYDINLATMA ÜRÜNLERİ

P10 PANEL - KONTROL KARTI - 5V & 12V ADAPTÖR SERİT LED - MODÜL LED - SPOT LED PANEL

0212 244 65 64

# P10 LED TABELA P10 PANEL P10 PANEL PROGRAMI KULLANIM KILAVUZU

# İçindekiler:

# <u> Bölüm-1:</u>

Syf.3 | P10 Led Tabela Nedir?

Syf.3 | P10 Led Tabela(P10 Panel) Ürün Özellikleri

# <u> Bölüm-2:</u>

Syf.4-8 | P10 Panel Montajı ile P10 Led Tabela Yapımı

Syf.9 | P10 Isı ve Isı-Nem Sensörünün Bağlantısı

# <u>Bölüm-3:</u>

Syf.10-16 | P10 Led Tabela Programı Power Led Yazılımı Kullanım Kılavuzu(TF Marka Kartlar İçin)

#### P10 Led Tabela Nedir?

P10 led tabelaları,LED ekran hazırlamada kolaylık sağlamak amacıyla modül halinde satılır.

P10 panel kartları yardımıyla program yüklemeye izin veren LED modüllerdir. P10 led tabelaları ile işletmenize ait her türlü reklam ve bilgilendirmeyi onlarca yazı fontunu, jpg ve hareketli gif dosyalarını zengin animasyon seçenekleriyle birlikte kullanarak yapabilirsiniz.

P10 Led Tabela ile;

- Her şeyden önce grafik ekran size sınırsız reklam olanağı sunar.

- Standart tabelalardaki sınırlı görsel ve yazılar yerine sınırsız yazı ve görsel yayınlayabilme olanağına kavuşursunuz.

- Firmanıza ait bilgileri, ürünlerinizi ve kampanyalarınızı sürekli güncelleyerek müşterilerinize güncel bilgi verebilirsiniz.

- Üstelik tüm bunları zengin animasyon seçenekleriyle birlikte dikkat çekici bir şekilde uygulayarak fark edilirsiniz.

#### P10 Led Tabela(P10 Panel) Ürün Özellikleri:

- Bilgisayar üzerinden kontrol özelliği
- İstenilen reklamı istenildiği zaman değiştirebilme özelliği
- Birden fazla satır yazı yazabilme ve bu yazılara animasyon uygulayabilme özelliği
- Hareketli gif, jpeg ve logo ekleyebilme özelliği
- 200 Yazı fontu ve font ekleyebilme özelliği
- 50 farklı animasyon özelliği
- Gün ışığında net görüntü
- Parlaklık ayarı yapabilme özelliği
- 5 Volt
- 100.000 saat çalışma ömrü. Saat ve tarih görüntüleme özelliği

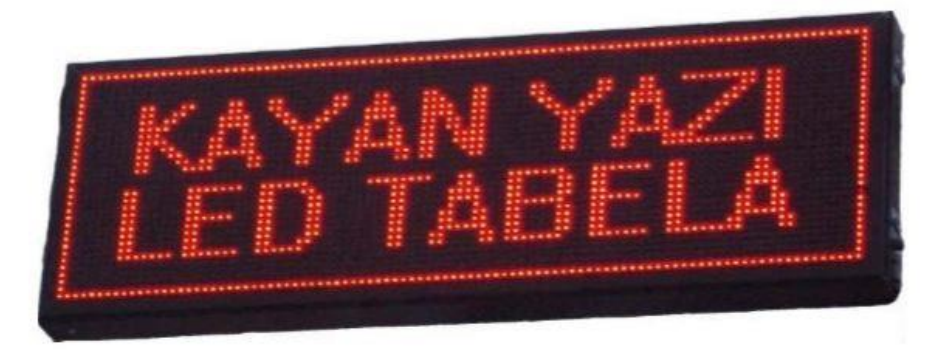

#### P10 Panel Montajı ile P10 Led Tabela Yapımı:

- p10 led panel montajı nasıl yapılır
- p10 led panel kasa montajı
- p10 panel kurulumu
- led tabela kurulumu
- p10 led panel programi
- p10 led panel yapımı
- p10 panel kullanım kılavuzu
- kayan yazı kurulumu
- kayan yazı montajı
- p10 panel bağlantı şeması
- p10 ısı sensörü bağlantısı

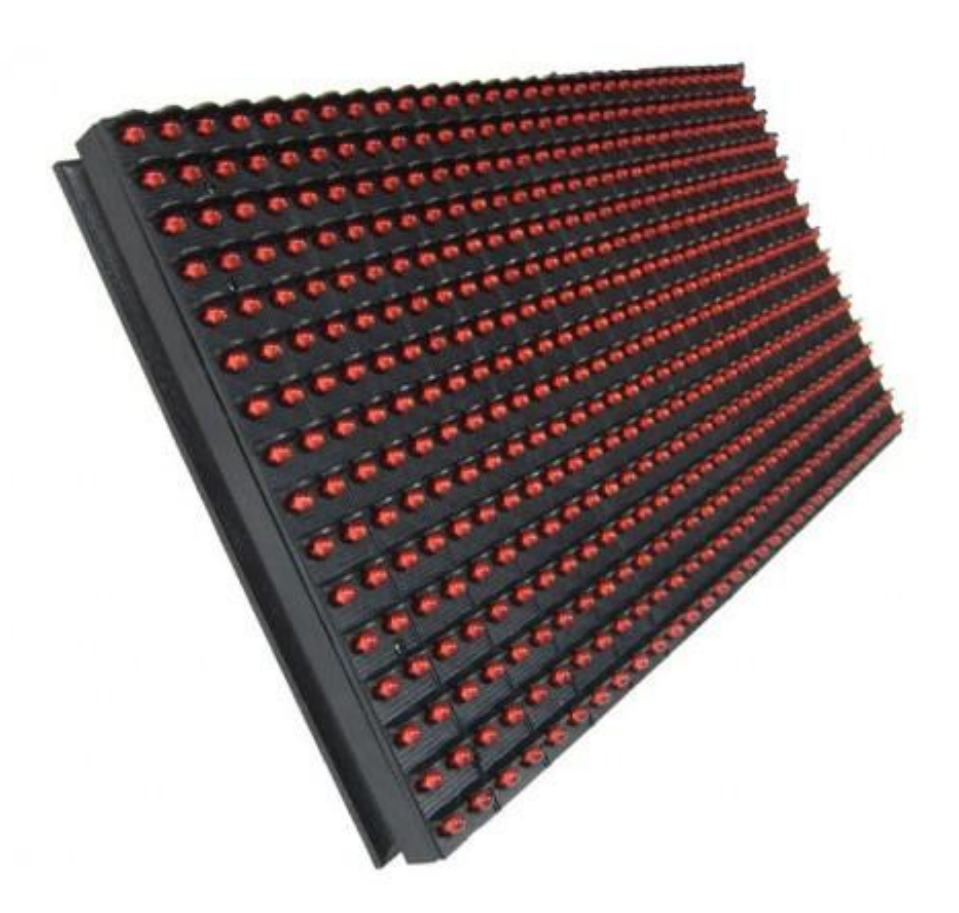

P10 Led Panellerinde 2 adet giriş bir adet çıkışı bulunmaktadır. Girişler data bilgisi için konnektor girişi ve besleme (5V) girişidir.

Çıkış ise diğer kartları ekleme yapmak için konulmuş olan konnektor çıkışıdır.

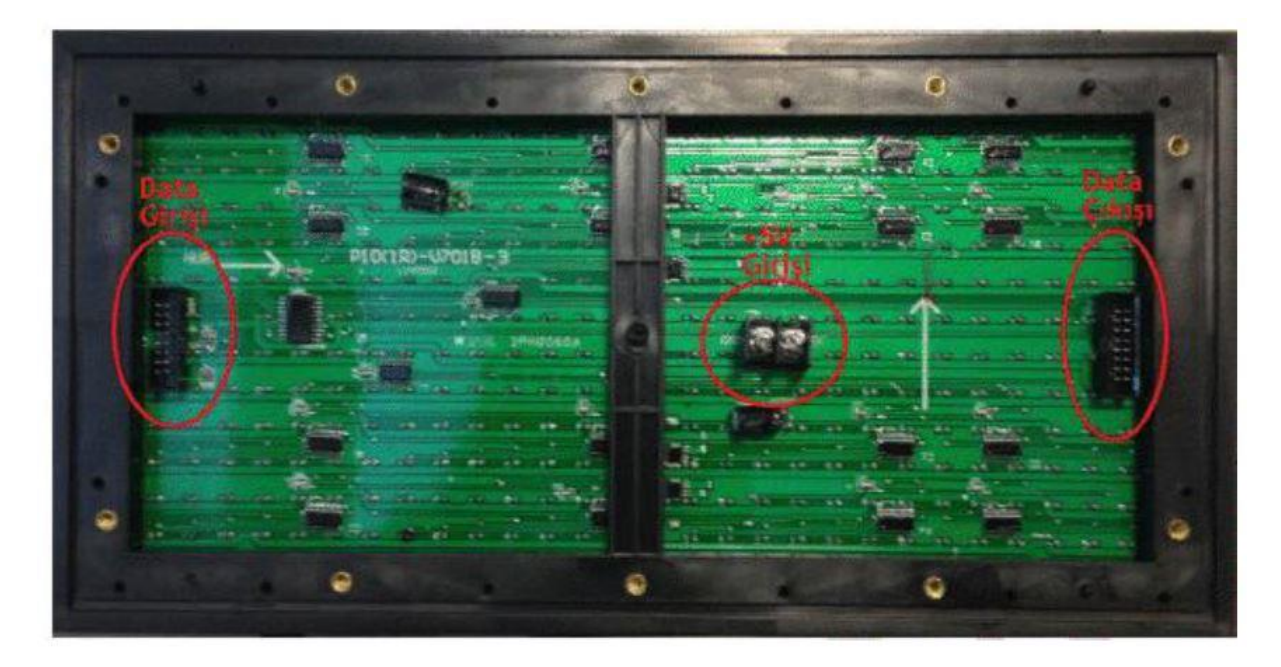

P10 Paneller ile kullandığımız kartın özelliğine göre istediğimiz ebatlarda ekranlar hazırlayabiliriz.

P10 panel'lerin bağlantısı yapılırken dizme işlemi ok yönünde yapılır. Eklenecek paneller ok'ların gösterdiği yöne doğru eklenir.

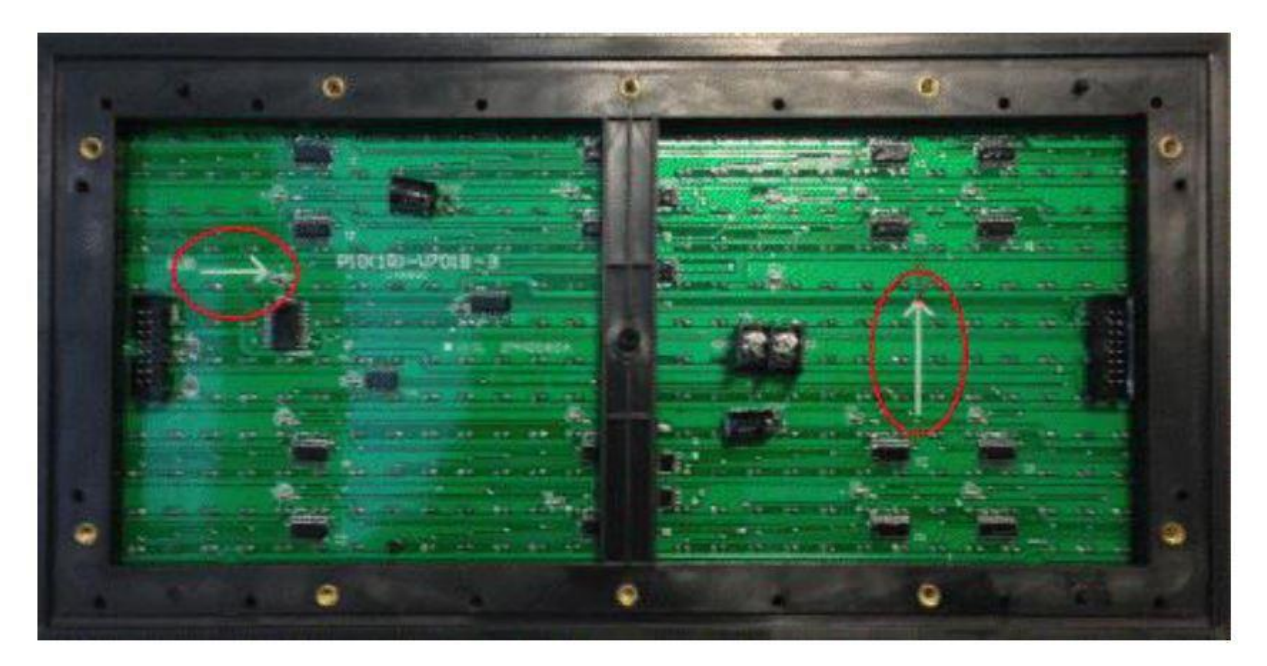

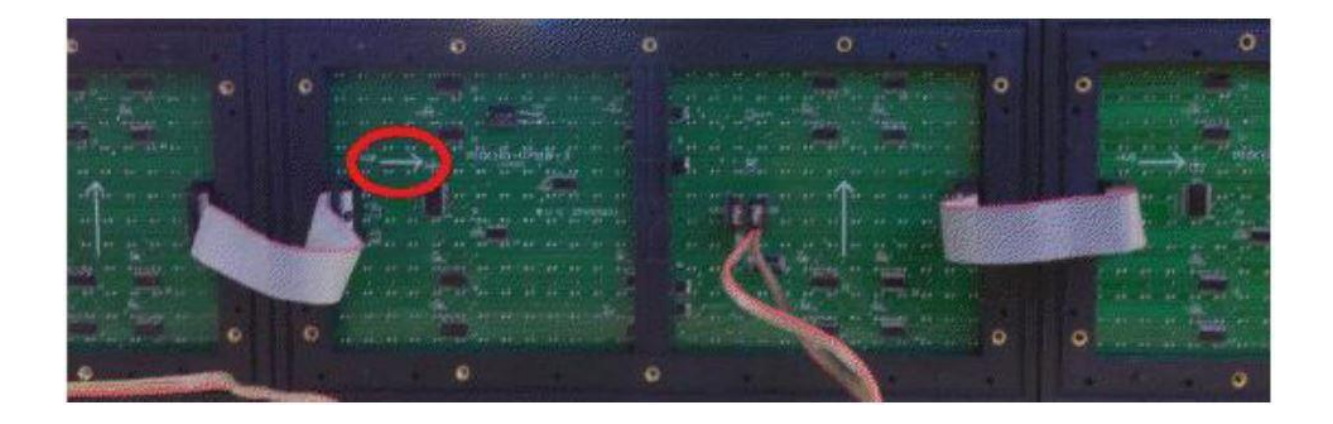

### Genel Bağlantı Şeması

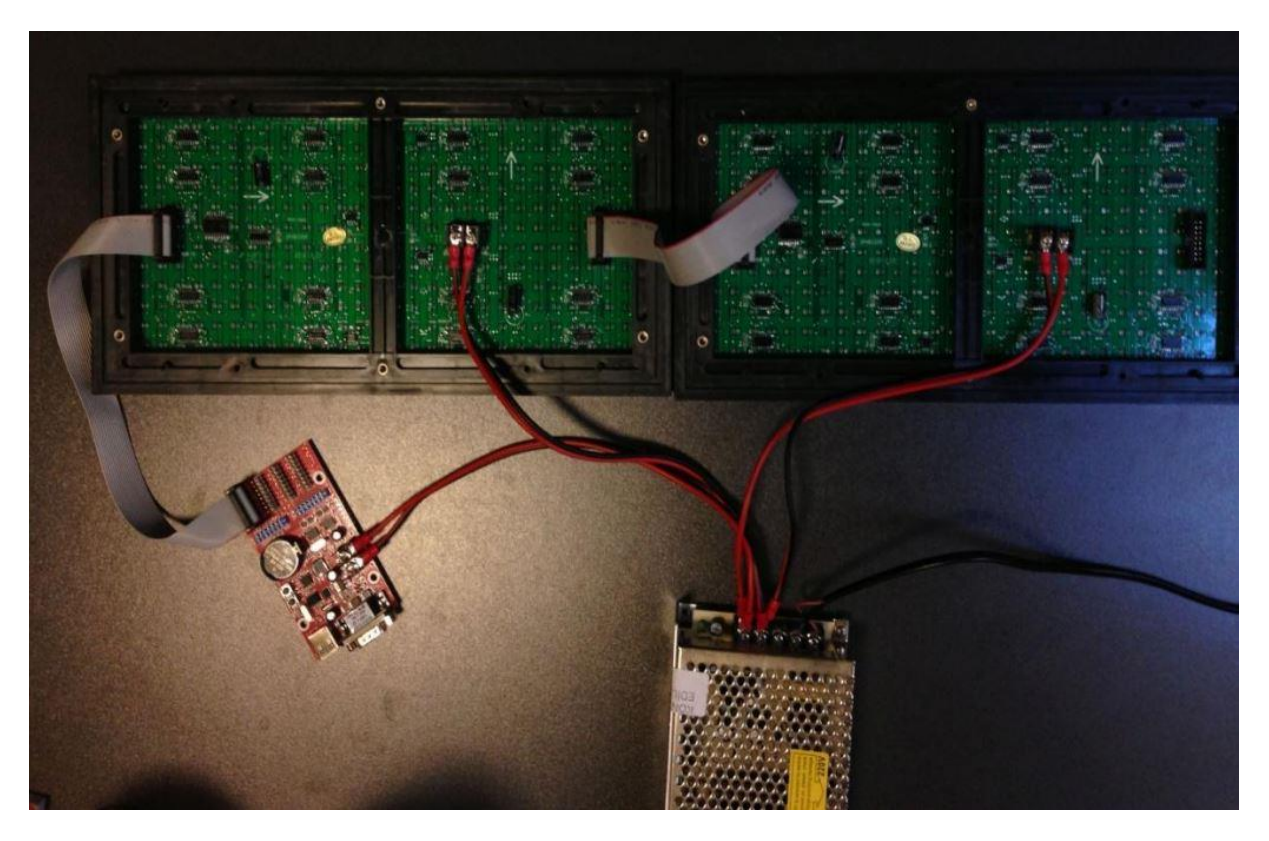

# Aşağıda Tablo Grafik P10 Panellerin Çektikleri Akım Ve Gerilim Değerini Göstermektedir:

|             |       |               | Gerilim<br>Voltaj | Akım<br>Amper | Güç<br>wolt | Dalga Boyu/<br>Renk Sıcaklığı                             | Parlaklık                  |
|-------------|-------|---------------|-------------------|---------------|-------------|-----------------------------------------------------------|----------------------------|
| TİP         | EBAT  | RENK          | TIPIK             | TİPİK         | MAKSİMUM    | ТІРІК                                                     | Тірік                      |
| TEK<br>RENK | 16X32 | KIRMIZI       | 5                 | 3             | 15          | 620630nm                                                  | 2500                       |
| TEK<br>RENK | 16X32 | SARI          | 5                 | 3             | 15          | 585-596nm                                                 | 5000                       |
| TEK<br>RENK | 16X32 | MAVİ          | 5                 | 3             | 15          | 467-470nm                                                 | 2500                       |
| TEK<br>RENK | 16X32 | YEŞİL         | 5                 | 3             | 15          | 522-528nm                                                 | 9000                       |
| TEK<br>RENK | 16X32 | BEYAZ         | 5                 | 3             | 15          | 6500 k                                                    | 8500                       |
| ÜÇ<br>RENK  | 16X16 | RGB           | 5                 | 3,5           | 17,5        | Kırmızı: 620-<br>630nm<br>Yeşil:522-528nm<br>Mavi:467-470 | 7000<br>(beyaz)            |
| İKİ RENK    | 16X32 | KIRMIZI&YEŞİL | 5                 | 5,4           | 27          | Kırmızı:620-630<br>nm<br>Yeşil: 522-52nm                  | Kırmızı:1900<br>Yeşil:3100 |

#### P10 Modül Montajı

• P10 Modüller üzerlerinde ok işaretleri dikkate alınarak dizme işlemi yapılmalıdır. Modüllerin üzerinde 5V gerilimi ve data aktarabileceiniz girişler bulunmaktadır.

• Data için flat kabloyu, gerilim içinde Kırmızı+Siyah elektrik kablosunu kullanıyoruz. Flat kabloyu soketlere uygun şekilde takarak data aktarımını yapabiliriz. 5V gerilim aktarımı içinse Kırmızı kabloyu VCC yazan girişe, siyah kabloyuda GND yazan girişine takıyoruz. Bu adımı her panel ilave ettiğimizde yapıyoruz. Son olarakta ucu boşta kalan 5V elektrik kablosunu 5V adaptörümüzün uygun girişlerine takıyoruz.

• Dizilmiş modüllerimize yazı ve animasyon aktarabilmek için TF kart kullanmalıyız. TF kartımızı daima dizilmiş modüllerin en soluna bağlamalıyız. TF kartımızın uygun bölümüne takacağımız (Tek renkler için HUB12, çift renkler için HUB08 girişleri) data kablosunu dizili modüllerin en solundaki data girişine takalım. Yine TF kartın üzerindeki 5V girişlerine bağlayacağımız elektrik kablosunuda 5V adaptörün uygun girişlerine takınız.

• TF kartlar üzerinde HUB12 ve HUB08 soketleri bulunmaktadır. Tek renkler için HUB12 ve çift renkler için HUB08 girişlerini kullanmalıyız.
• Eğer kart üzerinde 4 adet HUB12 soketi varsa 4 sıra tenk renk modül dizisini kontrol edebiliriz. Modüllerin renkleri birbirinden farklı olabilir. Ya da 2 adet HUB08 soketi varsa 2 sıra çift renk modül dizisini kontrol edebiliriz.

Not: RGB Modüller için bir dönüştürücü ile 2 adet HUB08 girişini 1 adet HUB75 girişine dönüştürmeliyiz.

• POWERLED programı aracılığı ile yazmak istediiniz yazıyı flash belleğinize kaydediniz. Flash belleği tabelanızda buluna TF kartın USB girişine taktığınızda yazı otomatik olarak Modül üzerinde görünecektir.

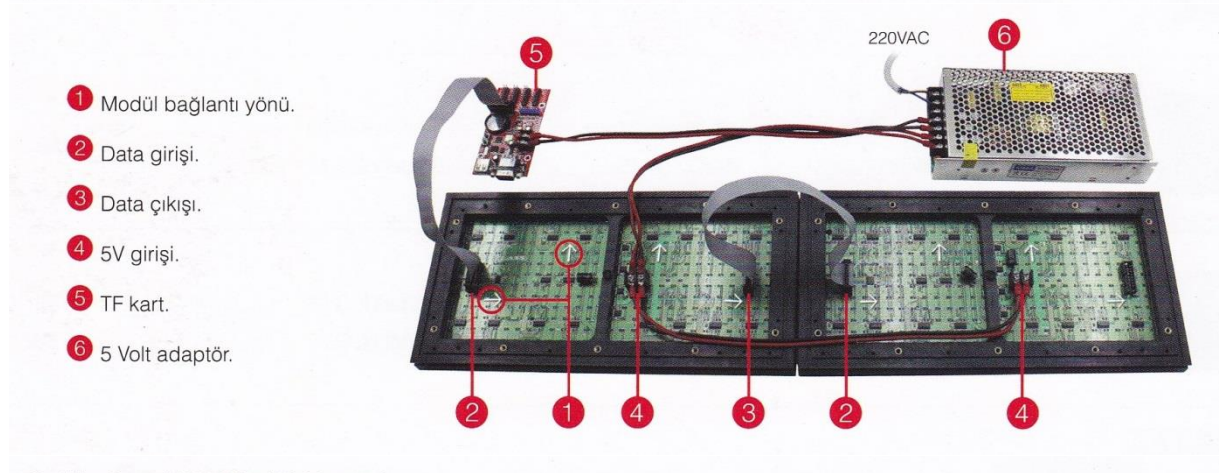

#### Çoklu Sıra P10 Modül Montajı

Birden fazla alt alta modül dizisi bağlanacaksa, TF kartın HUB 12 çıkışlarından ayrı ayrı her sıra için data kablosu bağlamalıyız.

Resimde görüldüğü gibi TF kartın 4 adet HUB 12 çıkışı vardır. Bununla 4 sıra alt alta modül dizisi bağlayabiliriz.

• Daha fazla alt alta modül dizisi bağlamak isterseniz

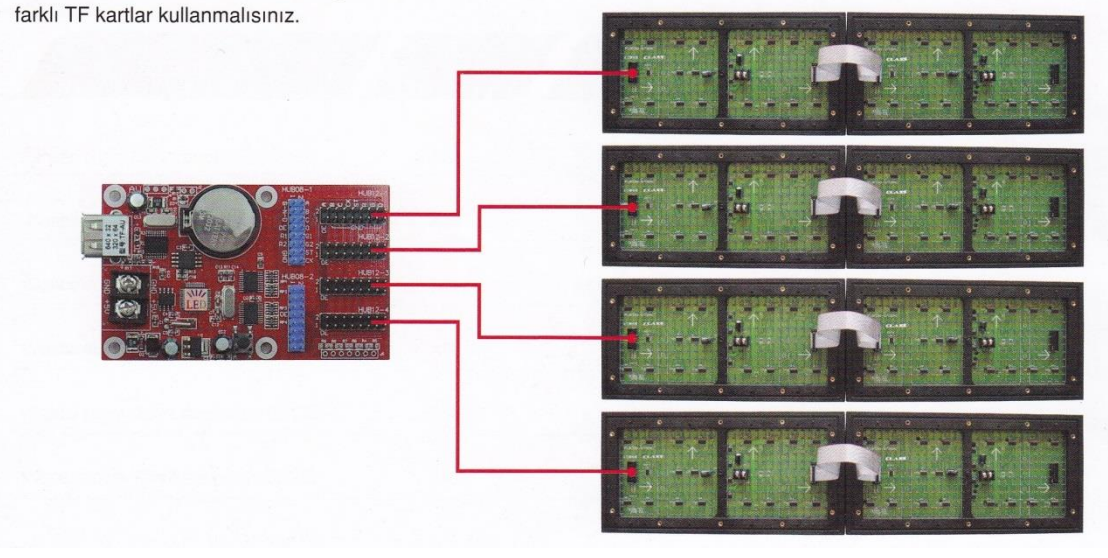

#### P10 Isı ve Isı-Nem Sensörünün Bağlantısı:

Isı ve nem sensörü aşağıdaki lehim haznelerine lehimlenmelidir. İlk lehim haznesi yeri Vcc orta kısım data üçüncü lehim haznesi ise GND olacak şekilde lehimlenir. Lehim işleri Kart giriş gerilimine yakın lehim deliğinden başlanarak yapılır. Kırmızı uç (+), Siyah uç (-), Sarı uç (Data).

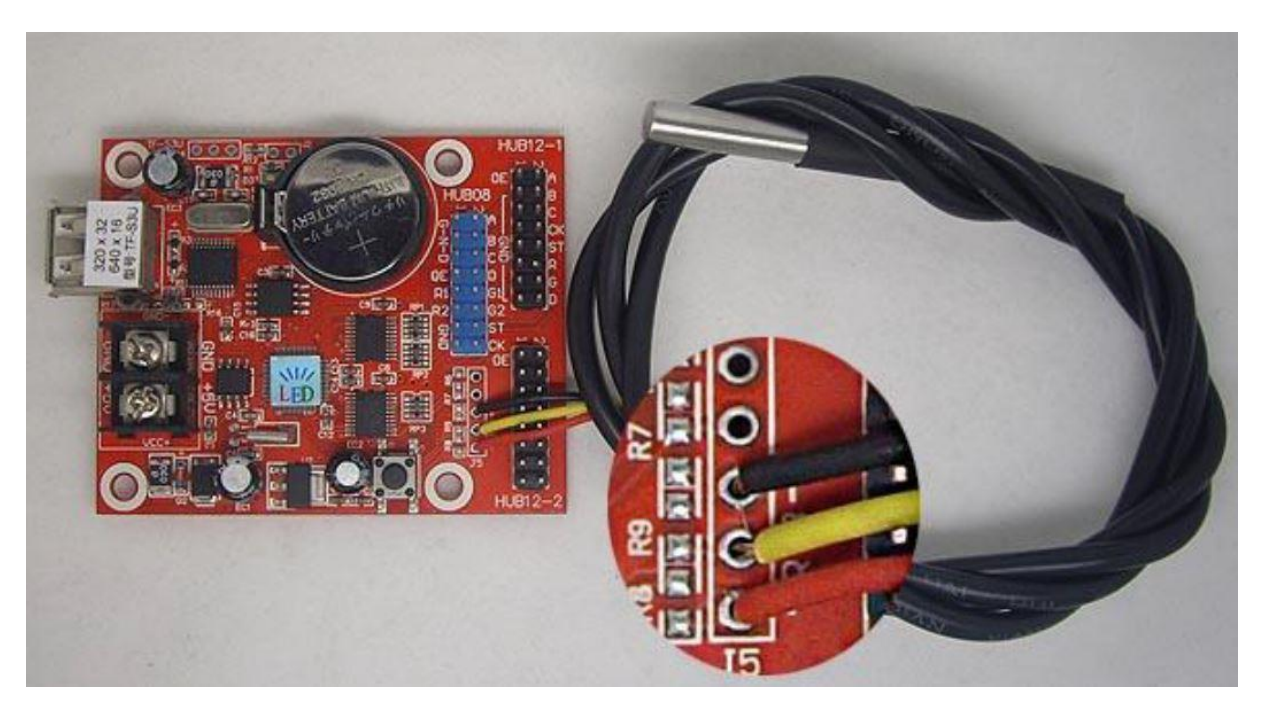

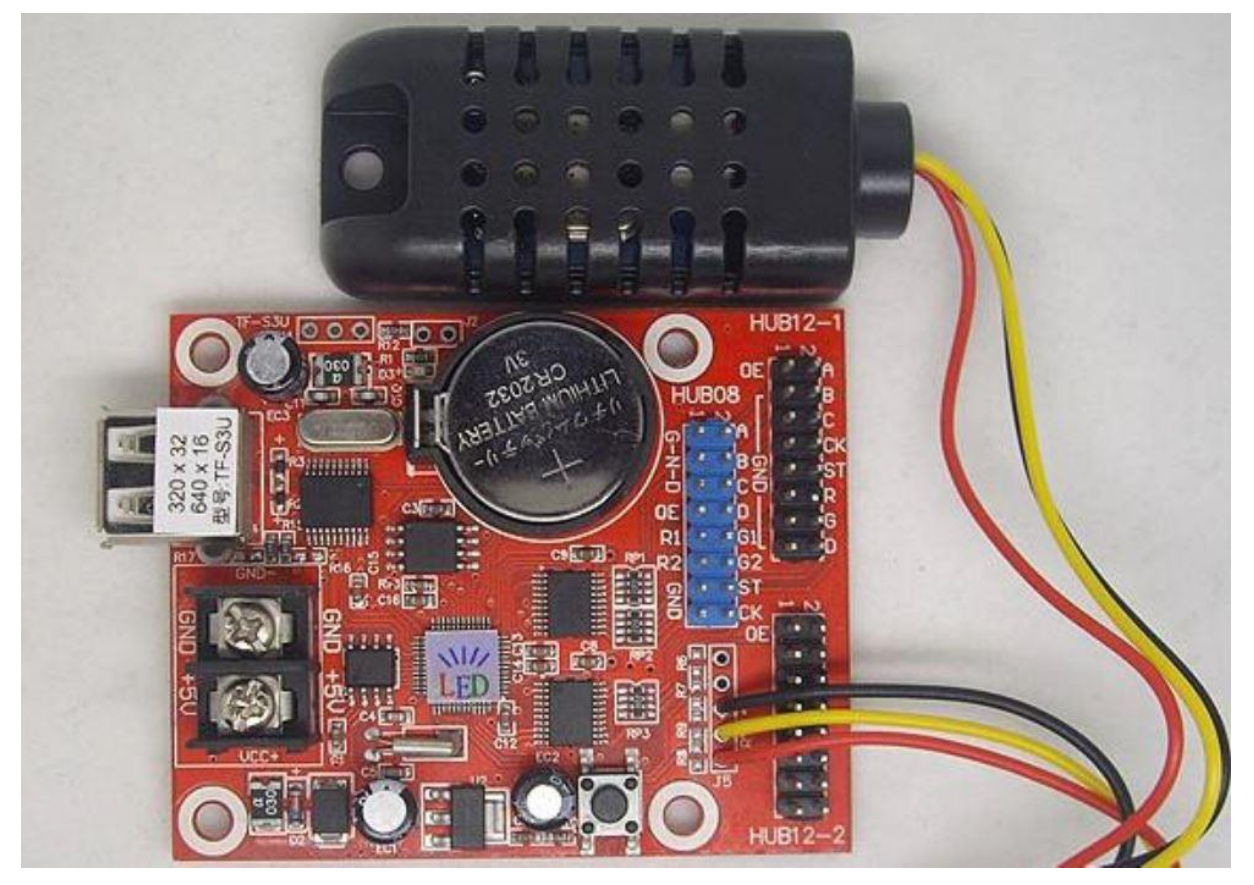

q

#### P10 Led Tabela Programı Power Led Yazılımı Kullanım Kılavuzu(TF Marka Kartlar İçin):

- p10 panel programı indir
- p10 panel programı kullanımı
- p10 led panel programı kullanımı
- p10 panel programlama
- p10 panel program yükleme
- p10 panel program atma
- 1.Yazılımın Yüklenmesi
- 1>"powerled.exe" butonuna tıklayınız.

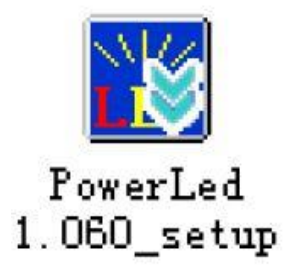

2> Dil seçimini yapınız.

| Select S | Setup Language                                      | × |
|----------|-----------------------------------------------------|---|
|          | Select the language to use during the installation: |   |
|          | English                                             | ~ |
|          | OK Cancel                                           |   |

#### 2.Yazılım ara yüzü

1> Yazılıma Genel Bakış

Yazılım sırasında arayüzün genel bir görüntüsü aşağıdadır. Ana kategoriler "Araç Kutusu",

"Program Listesi","Ayarlama Alanı", "Yazım Alanı", "Önizleme Alanı" olmak üzere beş parçadır.

| Dosya(F) Düzen(E) Araçlar(T) S                                                                | eçenekler(0) Yardım(H)             |                           | Arec Kuturu |    |
|-----------------------------------------------------------------------------------------------|------------------------------------|---------------------------|-------------|----|
|                                                                                               | 18 💹 😌 🔲 🖸 17.                     | 🛄 🗙 🛱 🦉 🖉 📓               |             |    |
| Ara Prog Metin Saat Za<br>Versional<br>Versional<br>Same Saat<br>Versional<br>Program Listesi | Panel Ónitlene<br>A . (P) C . S1/3 | penc Sil Egit Uyu Parla V | r Vulla     |    |
| 4                                                                                             | C                                  |                           |             |    |
| Jevenekler                                                                                    | Sevenestier                        | • 20 • ∎ Lirn • ∎ Si      | y) *        |    |
| T: 0 [d] deniction [a]                                                                        | dem Salaris sots .                 | B / U E E E M M ₩ ★       |             |    |
| T: 0 A Tilled 16                                                                              | Dani I Saa                         | Yazım Alanı               |             |    |
|                                                                                               |                                    |                           |             |    |
| Mr: 3 - Renk: Ernst -                                                                         | Ayarlama Alanı                     |                           |             |    |
| Han                                                                                           | Bağlantı keşildi                   |                           |             | 数字 |

#### Araç Alanı

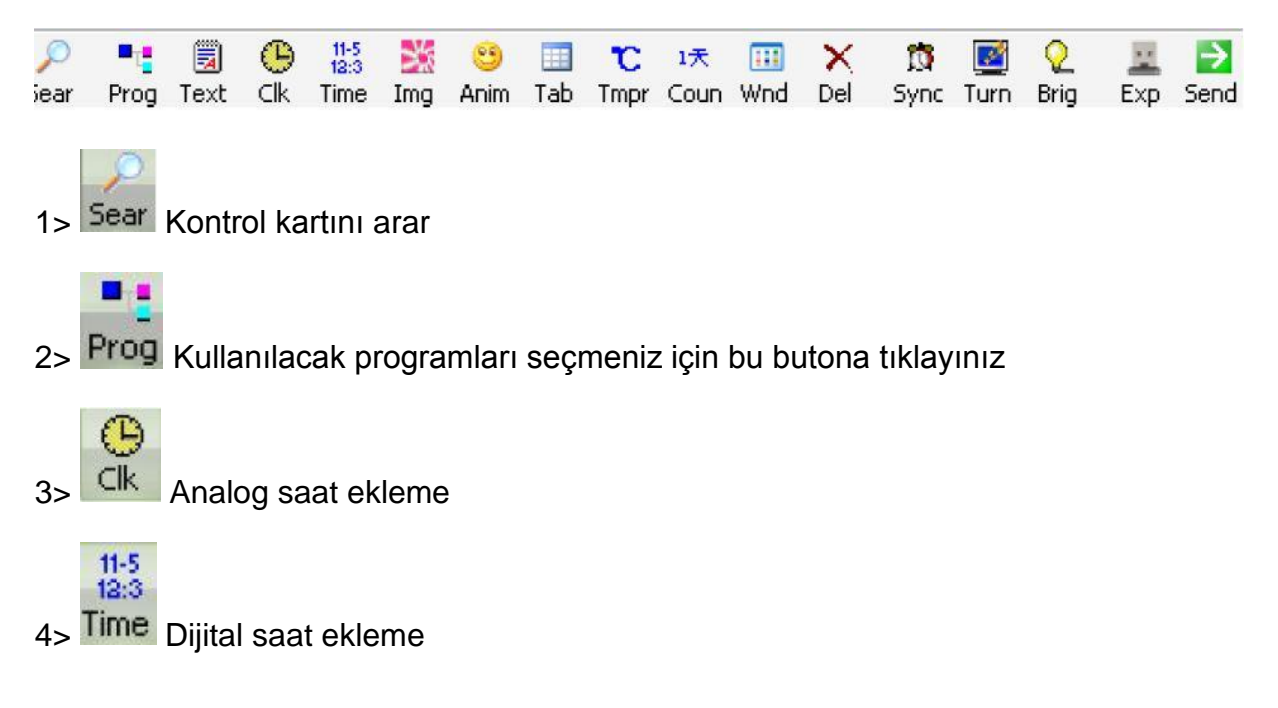

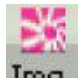

5> Img Bmp, jpeg ve diğer formatları destekler

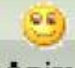

6> Anim Animasyonlu metin eklemek için kullanılır.

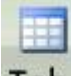

7> Tablo eklemek için kullanılır.

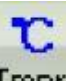

8> Tmpr Sıcaklık ve nem göstergesi eklenir.(Sıcaklık ve nem sensörü gereklidir)

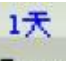

9> Coun Yukarı ve aşağı sayıcı eklenebilir.

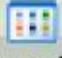

10> Wnd Sayfa penceresi eklenebilir.Ekleyebilecekleriniz: Text Clk Time Ing Anim Tab Impr Coun

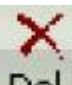

11> Del O anda çalışan programı veya bilgi penceresini silebilirsiniz.

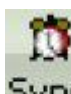

12> Sync Bilgisayar ve kontrol kartının zamanını senkronize edebilirsiniz.

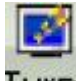

13> LED Ekranı karartma yapabilirisiniz.

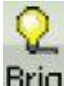

14> Brig Ekran parlaklığını ayarlayabilirisiniz. Zamana göre parlaklık değişebilir veya gün boyu parlak yanması sağlanabilir.

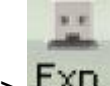

15> Exp Bilgilerin USB disk'e atılmasını sağlar.

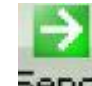

16> 5end Düzenlenen içeriğin direkt karta gönderilmesi için kullanılır.

Program Listesi

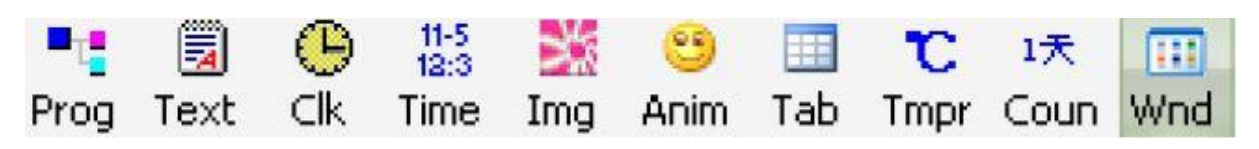

Program listesi istediğiniz tipte program ekleyebilmenizi sağlar. 200'e kadar farklı program yükleyebilirisiniz.

#### Görüntü Ön izleme

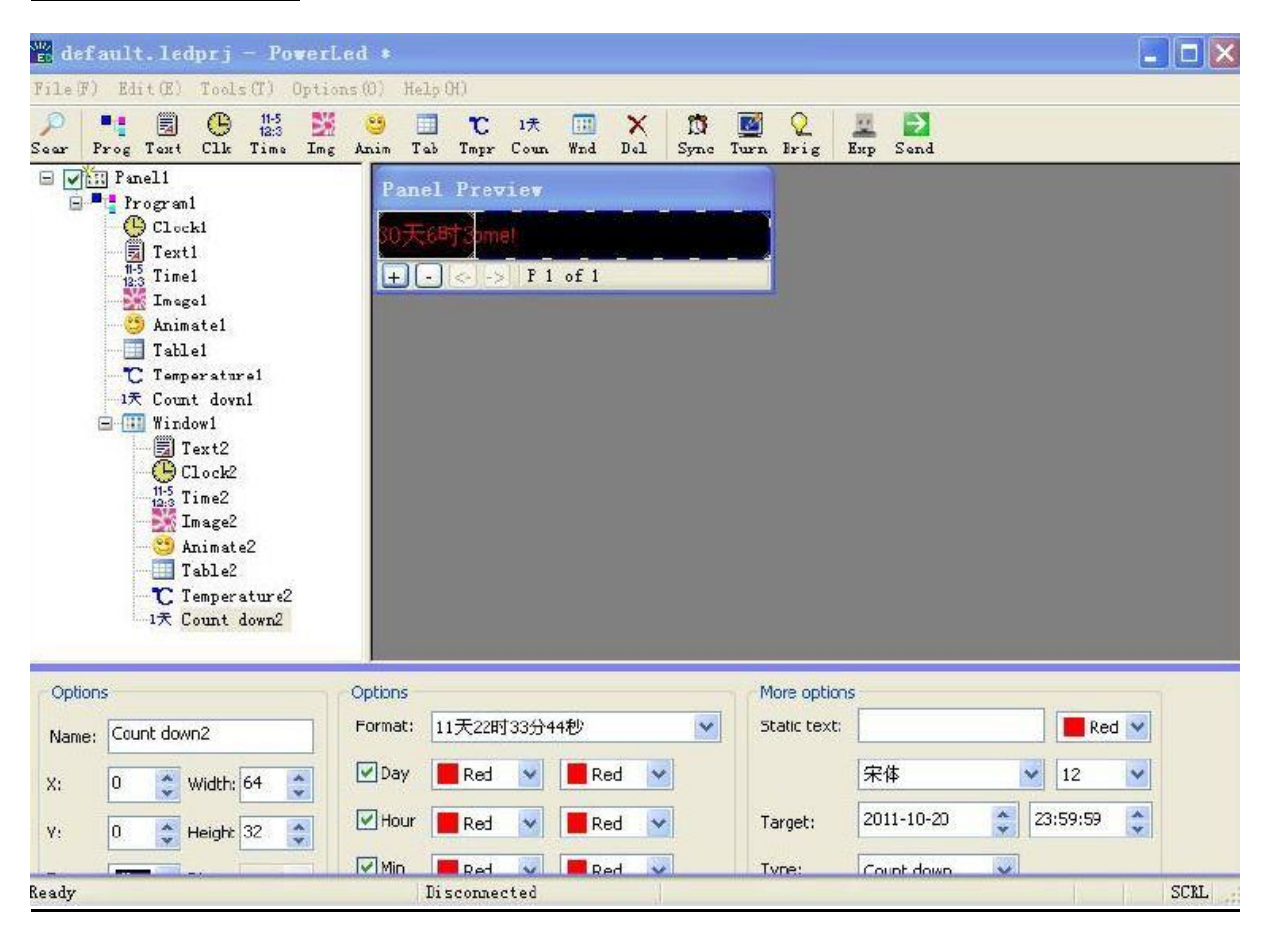

#### Yazım Alanı

Farklı tipteki programlar farklı yazım alanlarına sahiptir. Yeri genellikle sağ alt tarafta bulunur.

| 🚻 defa        | ult -         | Power                         | Led  | *                    |      |                       |       |          |                        |          |          |           |                   |           |      |           |       |      | C     |     | X J |
|---------------|---------------|-------------------------------|------|----------------------|------|-----------------------|-------|----------|------------------------|----------|----------|-----------|-------------------|-----------|------|-----------|-------|------|-------|-----|-----|
| File(F) B     | Edt(E)        | Tools                         | (D   | Option               | s(D) | $Help(\underline{H})$ | 8     |          |                        |          |          |           |                   |           |      |           |       |      |       |     |     |
| 🔎 I<br>Sear P | rag -         | Text                          |      | 11-5<br>18:0<br>Time | img  | es<br>Anim            | Tab   | Tmpr     | 1 <del>₹</del><br>Coun | 💷<br>Wnd | X<br>Del | 🛱<br>Sync | III<br>Turn       | Q<br>Brig | Exp  | E<br>Send |       |      |       |     |     |
|               | ) Pane<br>Pro | di<br>gram1<br>gram2<br>Text1 |      |                      |      | Panel                 | Previ | ew<br>ME | 1 of 1                 |          |          |           |                   |           |      |           |       |      |       |     |     |
| Options       | 5             |                               |      |                      |      | Option                | s     |          |                        |          | Arial    |           |                   | •         | 10 🔻 | Re        | d 🔻   | 8    | ack 💌 |     |     |
| Name:         | Text          | L                             |      |                      |      | Action:               | Con   | tinuous  | move                   | •        |          | З В       | <i>t</i> <u>u</u> |           | ŧI   | 1111 (100 | hin ? | 学 +1 |       |     |     |
| X:            | 0             | W                             | dth: | 64                   |      | 5peed:                | 1     | 1        | •                      |          | Welc     | ome       |                   |           |      |           |       |      |       |     |     |
| Y             | 0             | He                            | ight | 3Z                   | ×    | Hold:                 | 1     |          | ÷ Sec                  |          |          |           |                   |           |      |           |       |      |       |     |     |
| Frame:        | Non           | Dir                           | cc:  | Rand                 |      | Clear:                | Non   | e        | •                      |          |          |           |                   |           |      |           |       |      |       |     |     |
| Ready         | 12            | *   C0                        | 101: | Keg //               |      |                       | Dis   | connec   | ted                    | h.       |          | )         |                   |           |      |           |       |      |       | NUM |     |

#### Ayarlama Alanı

Program ayarlarını yapabileceğiniz bölümdür.Program yerini ve boyutunu değiştirebilirsiniz.Zamana göre ayarlama,oynatma hızı ve diğer karakteristikleri bu bölümden yapabilirisiniz.

| Option: | 5                              | Animate   |              |
|---------|--------------------------------|-----------|--------------|
| Name:   | Animate1                       | Type:     | Eat left 🗾 🔻 |
| X:      | 0 📑 Width: 64 📑                | Max step: | 16           |
| Υ:      | 0 🚔 Height 32 🚔                | Hold 1:   | 20           |
| Frame:  | Non   Dircc: Rand              | Hold 2:   | 60           |
| Speed:  | 3 <b>v</b> Color: Red <b>v</b> |           |              |

#### <u>Ön izleme alanı</u>

Programlarını yaptığınız alanların ön izlemesini bu alandan yapabilirisiniz.

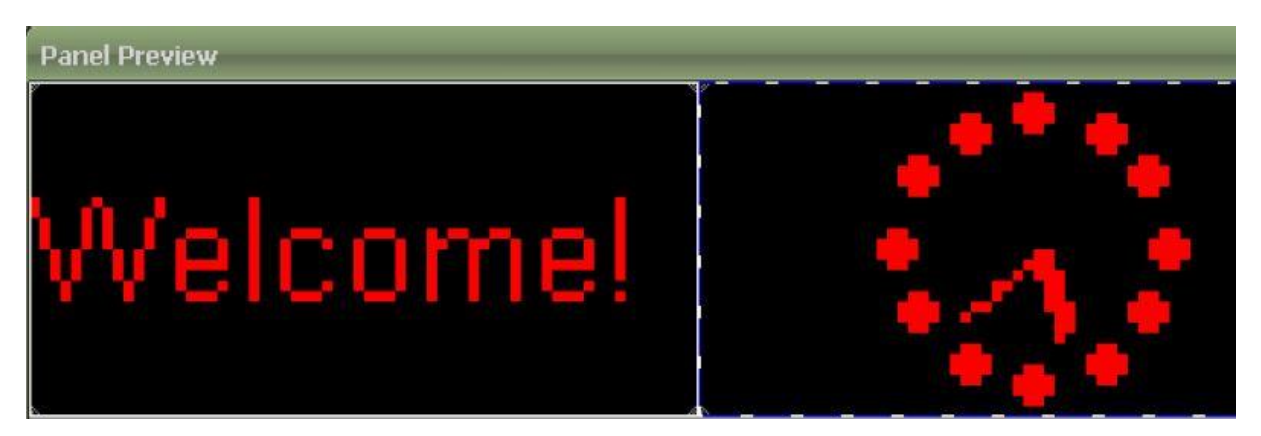

#### Programın Yapılması

#### Tek Renk Paneller İçin Ayarlar Görüntüsü:

Üst kısımdan Araçlar>Ayarlar butonu tıklanır.

| Şifre   |        | ×      |
|---------|--------|--------|
| 💋 Şifre | girin: |        |
|         | •••!   |        |
|         | Tamam  | Vazgeç |

Şifre alanına:168 girilir.

| Kontrol<br>Örellikl                | TF-NV •                               | Renk tipi<br>Bağlantı      | Renk tipi: 👔 💌                           |                            |  |  |  |
|------------------------------------|---------------------------------------|----------------------------|------------------------------------------|----------------------------|--|--|--|
| 16 bölgey<br>1280 x 32<br>640 x 64 | re kadar, nod:<br>'piksel<br>: piksel | PC 2<br>Serial 3<br>Port 5 | $2 \rightarrow 2_3$<br>$5 \rightarrow 5$ | Controller                 |  |  |  |
| Jenişlik:                          | 32                                    | (Ukseklik:                 | 16                                       | <u>A</u><br>  <del>V</del> |  |  |  |
| lata                               |                                       | - DE                       | +                                        | +                          |  |  |  |
| Frekans:                           | 3.50                                  | Blanking:                  | 1                                        | •                          |  |  |  |
| caran e                            | 4.1 1/4 (** G                         | enel P10 **)               |                                          | +                          |  |  |  |
| Au                                 | to Switch >>                          |                            |                                          |                            |  |  |  |
|                                    |                                       |                            |                                          |                            |  |  |  |
|                                    |                                       |                            |                                          |                            |  |  |  |

Kontrol: Kontrol kartı seçilir. Bu projede TF-MU kullanılmıştır.

Renk Tipi: R Tek Renk, RG Çift Renk, RGB ise RGB paneller için kullanılır.

<u>Genişlik:</u> Yan yana kullanılacak panel adedi 32 ile çarpıp bu kısma yazılır.Bu projede 1 adet panel kullanıldığı için Genişlik 32 dir.

<u>Yükseklik:</u> Üst üste konulacak panel adedi 16 ile çarpılıp bu kısma yazılır.1 satır kullanıldığı için sadece 16 yazdık.

Data kısmı: Tek renk için (-), Çift renk ve RGB için (+) olması gerekir.

OE kısmını: Tek renk için (+), Çift renk ve RGB için (-) olması gerekir.

Frekans ve Blanking kısmı programın önerdiği şekliyle kalması gerekir.

Tarama: Tek renk için 4.1 ¼ (\*\*Genel P10\*\*) seçilir.